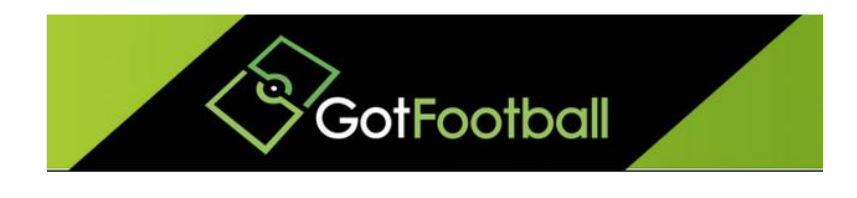

## EBFA – www.GotFootball.co.uk Entering Club into an EBFA Event Club Instructions - 2023/2024

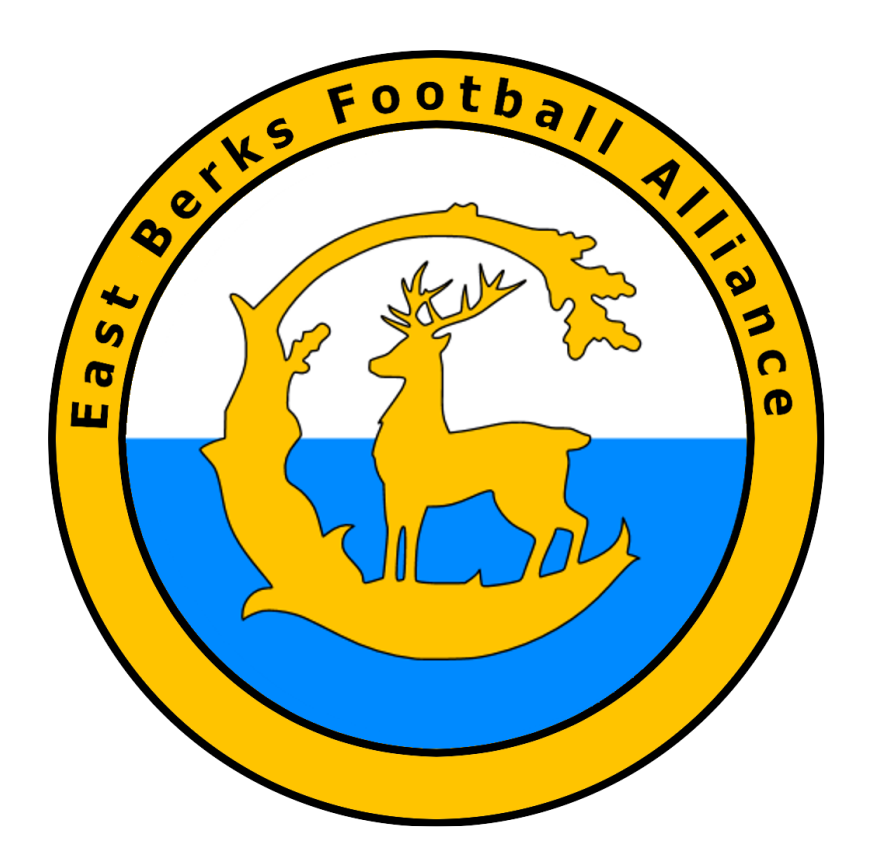

Ian Nile / Jared Hirschowitz East Berks Football Alliance/GotFootball 11<sup>th</sup> June 2023 – Version 1.00

## Contents

| Change History                             | . 2 |
|--------------------------------------------|-----|
| Entering Club into an EBFA Event 2023/2024 | . 3 |

## Change History

| Version | Description | Date       |
|---------|-------------|------------|
| 1.00    | 2023/2024   | 11-June-23 |

## Entering Club into an EBFA Event 2023/2024

- 1. To apply a club or a team for an event login to your club account via the CLUB LOGIN INSTRUCTIONS.
- 2. Click on the "Home" tab.

| GotFootball GotFootball                                                                                                    | II.co.uk >>> Directors<br>te GOT Club Referees Registrar League Cup |
|----------------------------------------------------------------------------------------------------|---------------------------------------------------------------------|
| My Account Events Billing Support Organizations                                                                                                    |                                                                     |
| Summary Account Info User Accounts Payment Setup Activity Logs                                                                                                    | GotFootball Registration Account Status                             |
| Did You Know? Hi Everyone The link below can be used to download the instructions document. Please email Jared@GotSoccer.com any questions or concerns that you might have. GotFootball Team Click here to download instructions |                                                                     |

3. Click on "Events" in the black menu bar.

| GotFootball                                                                | GotFootball.co.uk >>> Directors |
|----------------------------------------------------------------------------|---------------------------------|
| My Account Events Billing Support Organizations<br>My Events Search        | Help                            |
| Manage My Events                                                           | Add Event Data                  |
| Search Filters           Page Size         10         ÷         Event Name | Dates _ Apply Filters           |

4. Click on "Search" in the grey menu bar.

| GotFootball                                                           | GotFootball.co.uk >>> Directors        |
|-----------------------------------------------------------------------|----------------------------------------|
| My Account Events Billing Support Organizations                       | Help                                   |
| My Events Search                                                      |                                        |
| Upcoming Events                                                       |                                        |
| Find Events<br>Enter as many or as few search criteria as desired and | dick Go.                               |
| Date Range S                                                          | State Show up to Event Type Event Name |
| January 2015 ‡ to Any Date ‡                                          |                                        |
|                                                                       |                                        |

5. You can then search for events based off a set of criteria and then click go.

|                                                               | GotFootball.co.uk ))     Directors       Home     Website     Berkshire       Club     Referees     Registrar       League     Cup |
|---------------------------------------------------------------|----------------------------------------------------------------------------------------------------|
| My Account Events Billing Support Facility                    | y Management Organizations Forms Help                                                                                              |
| My Events Search                                              |                                                                                                    |
| Upcoming Events                                               |                                                                                                    |
| Find Events<br>Enter as many or as few search criteria as des | sired and click Go.                                                                                                    |
| Date Range                                                    | State Show up to Event Type Event Name                                                                                             |
| January 2020 V to Any Date V                                  | Berkshire V 10 Results Any V                                                                                                    |
| Click the GO button to list tournaments.                      |                                                                                                    |
|                                                               |                                                                                                    |

Change State to Berkshire and Press <GO> Button

6. Find the event you are interested in applying for and click on more info.

| \$         | Got               | Football                                        |                             | GotFo            | otball.co.uk )))<br>ebsite Berksh | Directors  | Referees | Registrar  | eague Cup |    |
|------------|-------------------|-------------------------------------------------|-----------------------------|------------------|-----------------------------------|------------|----------|------------|-----------|----|
| My Account | Events            | Billing Support                                 | Facility Mana               | gement Organi    | izations Forms                    | : Help     |          |            |           |    |
| My Events  | Search            |                                                 |                             |                  |                                   |            |          |            |           |    |
| Upco       | oming E           | Events                                          |                             |                  |                                   |            |          |            |           |    |
| Fin        | d Events          |                                                 |                             |                  |                                   |            |          |            |           |    |
| Enter      | rasmanyo<br>Range | as few search criter                            | ria as desired and<br>State | d click Go.<br>e | Show u                            | to Ev      | ent Type | Event Name | _         |    |
| Jan        | nuary 2020        | to Any Date                                     | ▼ Ber                       | kshire           | 10 Res                            | ults 🔻 🛛 A | ny 🔻     |            |           | 50 |
|            |                   | ague<br>st Berks Football<br>09/2020-02/05/2021 | Alliance 2020/2             | <u>21</u>        |                                   |            |          | More Info  |           |    |

Click on the East Berks Football Alliance 2023/24 or More Info

7. If the Club Application Form is Open you can apply the Club for the event by clicking the <u>"Apply Now</u>" button.

|                                                                             | GotFootball.co.uk       ))       Directors         Home       Website       Berkshire       Club       Referees       Registrar       League       Cup     |
|-----------------------------------------------------------------------------|----------------------------------------------------------------------------------------------------|
| My Account Events Billing Support Faci                                      | ility Management Organizations Forms Help                                                                                                    |
| My Events Search                                                            |                                                                                                    |
| League - East Be                                                            | erks Football Alliance 2020/21                                                                                                    |
| Event Description<br>East Berks Football Alliance for the 2020/21<br>Season | League Application Form         Club Application Form is Open:         LeagueTeam Application Form is Open         (no teams available) ▼         Register |
| l                                                                           | Application Fees                                                                                                    |
|                                                                             | Sat 5v5 format Sat 11 v 11 format                                                                                                    |
|                                                                             | U8s £50.00 U16s £100.00<br>Sat 5v5 format Sat 11 v 11 format                                                                                               |
|                                                                             | U9s £85.00 U17s £100.00                                                                                                    |
|                                                                             | U10s £65.00 U18s £100.00                                                                                                    |
|                                                                             | Sat 7v7 format Sat 11 v 11 format                                                                                                    |
|                                                                             | Sat 9v9 format Sun 11 v 11 format                                                                                                    |
|                                                                             | U12s £75.00<br>Sat 9x9 format                                                                                                    |
|                                                                             | U13s £100.00                                                                                                    |
|                                                                             | Sat 11 v 11 format                                                                                                    |
|                                                                             | Sat 11 v 11 format                                                                                                    |
|                                                                             |                                                                                                    |

8. Click the "<u>Apply</u> to East Berks Football Alliance 2021/22" link.

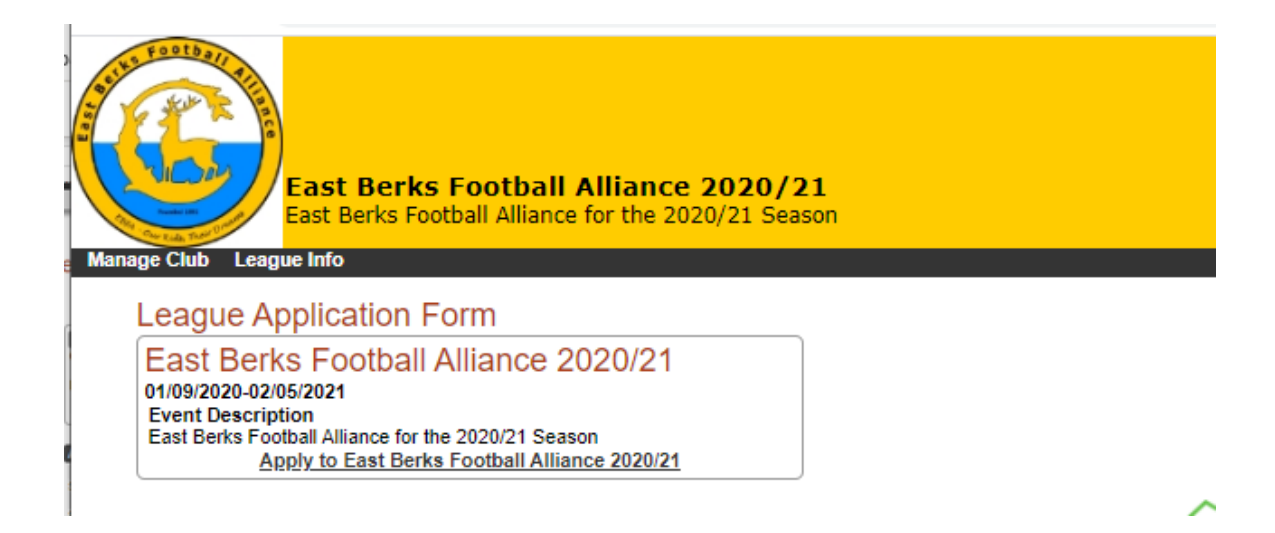

9. Click the Join League >> button and "OK".

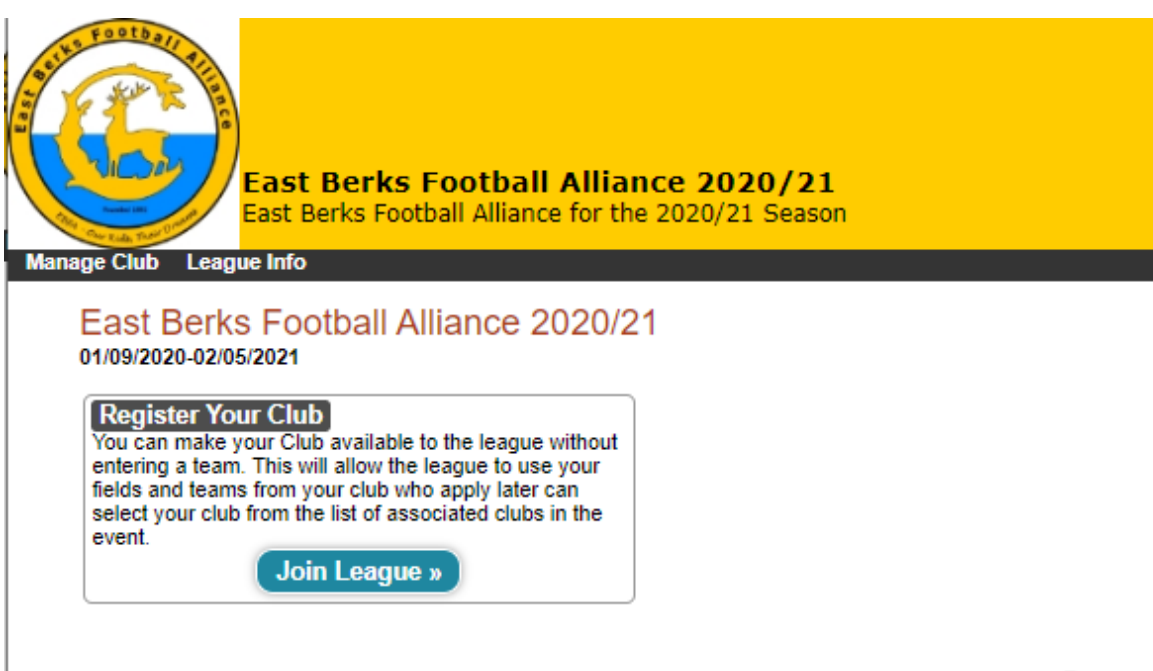

Powere

10. Mange Club on the black menu bar to return to main Club home page.